# ESCUELA POLITÉCNICA NACIONAL

## DEPARTAMENTO DE INFORMÁTICA Y CIENCIAS DE LA COMPUTACIÓN

## PROYECTO SAE INTEGRADO

## MÓDULO DE CALIFICACIÓN

MANUAL DE OPERACIONES

**ENERO 2007** 

## CONTENIDO

| 1. INTRODUCCIÓN                             | 1  |
|---------------------------------------------|----|
| 2. CARACTERÍSTICAS                          | 1  |
| 3. OPERANDO EL SISTEMA                      | 1  |
| 4. FUNCIONES COMUNES                        | 2  |
| 4.1 PERFIL PROFESOR                         | 2  |
| 4.2 PERFIL SECRETARIA                       | 2  |
| 4.1.1 Función Calificación                  | 2  |
| 4.1.2 Función Asistencia                    | 7  |
| 5. FUNCIONES POR PERFIL                     | 11 |
| 5.1 FUNCIONES PERFIL COORDINADOR DE CARRERA | 11 |
| 5.1.1 Función Autorización                  | 12 |
| 5.1.1.1 Rectificación Individual            | 12 |
| 5.1.1.2 Fecha Atrasada                      | 13 |
| 5.1.1.3 Recalificar Examen                  | 14 |
| 5.1.1.4 Asignación de Profesores            | 14 |
| 5.1.1.5 Reautorización                      | 17 |
| 5.1.2 Cierre de Periodo                     |    |
| 5.1.3 Evaluación Académica                  | 20 |
| 5.1.3.1 Estudiantes x Materia               | 21 |
| 5.1.3.2 Estudiantes y Paralelos             | 22 |
| 5.1.3.3 Estudiantes Exonerados              | 23 |
| 5.2 FUNCIONES PERFIL SECRETARIA             | 24 |
| 5.2.1 Calificación                          | 24 |
| 5.2.2 Asistencia                            | 24 |
| 5.3 FUNCIONES PERFIL PROFESOR               | 24 |
| 5.3.1 Calificación                          | 24 |
| 5.3.2 Asistencia                            |    |
| 5.3.3 Modificación                          |    |
| 5.3.3.1 Rectificación Individual            |    |
| 5.3.3.2 Recalificar Examen                  | 25 |

## 1. INTRODUCCIÓN

El módulo de Calificación permite realizar las siguientes actividades:

- Ingreso de Calificaciones
- Ingreso de Asistencia
- Autorizaciones
- Modificaciones
- Cierre de Periodo
- Evaluación Académica

## 2. CARACTERÍSTICAS

Para ingresar al módulo calificación se registra como USUARIO, y como PROFESOR.

El perfil usuario permite el acceso al sistema a los siguientes perfiles:

- COORDINADOR.
- SECRETARÍA.

Cada uno de los permisos de acceso corresponde a un perfil y cada perfil tiene sus funciones específicas dentro del sistema

#### 3. OPERANDO EL SISTEMA

Como página principal del módulo de calificación, se debe ingresar el modo y el perfil:

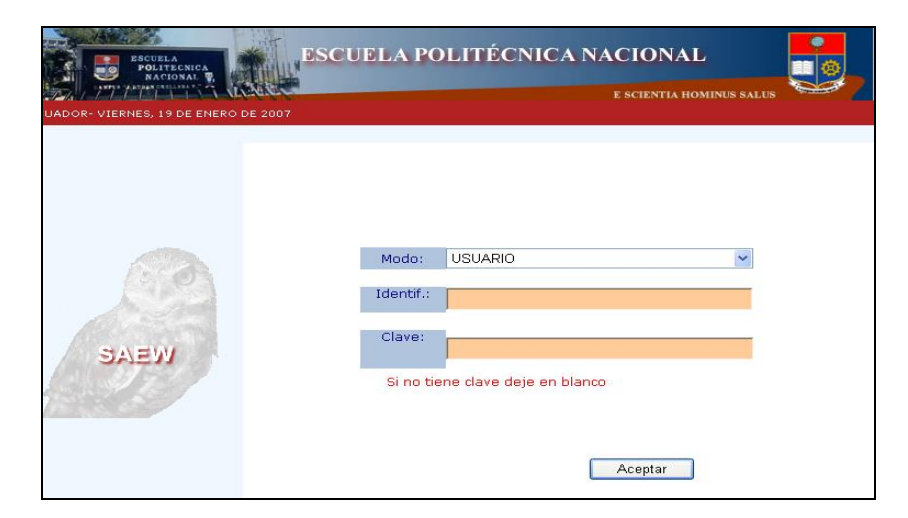

## PERFILES

## PERFIL: USUARIO

• IDENTIF: Asignada por el administrador para Coordinadores y Secretaría.

• CLAVE: es la clave personal de cada usuario que accederá al sistema asignada por el administrador, o creada por el mismo usuario.

#### PERFIL: PROFESOR

- MODO: Profesor
- CÉDULA: Número de cédula personal.
- CLAVE: Asignada por el administrador o creada por el usuario.

## 4. FUNCIONES COMUNES

#### 4.1 PERFIL PROFESOR 4.2 PERFIL SECRETARIA

#### **FUNCIONES**

- 1. Calificación
- 2. Asistencia

## 4.1.1 Función Calificación

Permite ingresar las calificaciones de los estudiantes de una determinada materia, mediante dos procedimientos:

#### Procedimiento a).- Registro Directo en el Sistema

- 1. Seleccione la materia.
- 2. Escoja el paralelo.
- 3. Seleccione No.calificación

**Nota1**. Corresponde a la primera nota parcial **Nota2**. Corresponde a la segunda nota parcial **Nota3**. Corresponde a la nota de supletorio

Cada nota debe ser ingresada hasta una fecha máxima establecida en la planificación de cada semestre, si ésta excede de la propuesta, no se podrá ingresar la calificación y para poder hacerlo, se debe solicitar la respectiva autorización al Coordinador de la Carrera.

| IFICACION | N     |                                       |          |                 |           |           |             |
|-----------|-------|---------------------------------------|----------|-----------------|-----------|-----------|-------------|
|           |       |                                       |          |                 |           |           |             |
|           |       |                                       |          |                 |           |           |             |
|           |       |                                       |          |                 |           |           |             |
| Fachar    | O.    | 2/01/2007                             |          | Eacha Límita:   |           | 22/02/200 | 17          |
| Pecha.    | [T    |                                       |          | Ne celleret     |           | 22/02/200 |             |
| Protes    | or:   | RUJILLU CURDUVA LUI                   |          | No. Calificació | on:       | Nota I 🎽  |             |
| Materia   | a: D  | ESARROLLO DE SW III                   | *        | Generar :       | archivo d | de nota 1 |             |
| Parele    | lo: G | 🖓 R. 1 🔽                              |          |                 |           |           |             |
|           | Г     |                                       | Examinar | Importar a      | archivo d | e nota 1  |             |
| Códi      | igo   | Estudiante                            | Calif1   |                 | Calif2    | Calif3 T  | otal Apruel |
| 0010      | 0176  | ALMEIDA MOYONA<br>WASHINGTON RODRIG   | 。        |                 |           |           |             |
| 0210      | 0025  | ALVAREZ CHIRIBOGA<br>DANIEL ALEJANDRO |          |                 |           |           |             |
| 0210      | 0347  | ARIAS ANDINO FRANKL<br>GIOVANNY       | IN       |                 |           |           |             |
| 0210      | 0104  | BASANTES RUIZ BOLIV<br>ANDRES         | AR       |                 |           |           |             |
| 0020      | 0769  | BENITEZ ECHEGARAY<br>BYRON SANTIAGO   |          |                 |           |           |             |
| 0220      | 0263  | CARRERA VILLAMARIN<br>PAULINA LUCIA   |          |                 |           |           |             |
| 0020      | 0437  | CATAGNA CARVAJAL<br>EDWIN ANIBAL      |          |                 |           |           |             |
| 0020      | 0560  | CERON COBACANGO E<br>FERNANDO         | RICK     |                 |           |           |             |

- Una vez que se ha ingresado las calificaciones, se habilitará la opción de guardar e imprimir.
   Seleccionamos guardar.
- 6. El sistema presenta las notas ingresadas.

| FICACION  |                       |                  |            |           |        |        |       |        |
|-----------|-----------------------|------------------|------------|-----------|--------|--------|-------|--------|
|           |                       |                  |            |           |        |        |       |        |
|           |                       | 🛃<br>Guardar     | e<br>Impri | imir      |        |        |       |        |
| Fecha:    | 03/01/2007            |                  | Fecha      | Límite    | :      |        |       |        |
| Profesor: | TRUJILLO CORDOVA LUI  | S CRISTOBAL 💌    | No. Ca     | alificaci | íon:   |        | *     |        |
| Materia:  | DESARROLLO DE SW III  | ~                |            |           |        |        |       |        |
| Parelelo: | GR.1 💌                |                  |            |           |        |        |       |        |
| L         |                       |                  |            |           |        |        |       |        |
| Código    | Estudiante            |                  |            | Calif1    | Calif2 | Calif3 | Total | Aprueb |
| 0010176   | ALMEIDA MOYONA WAS    | HINGTON RODRIG   | 0          | 6.00      |        |        |       |        |
| 0210025   | ALVAREZ CHIRIBOGA     | DANIEL ALEJANDRO | )          | 6.00      |        |        |       |        |
| 0210347   | ARIAS ANDINO FRANK    | IN GIOVANNY      |            | 6.00      |        |        |       |        |
| 0210104   | BASANTES RUIZ BOLIV   | AR ANDRES        |            | 6.00      |        |        |       |        |
| 0020769   | BENITEZ ECHEGARAY     | YRON SANTIAGO    |            | 6.00      |        |        |       |        |
| 0220263   | CARRERA VILLAMARIN    | PAULINA LUCIA    |            | 6.00      |        |        |       |        |
| 0020437   | CATAGNA CARVAJAL E    | DWIN ANIBAL      |            | 6.00      |        |        |       |        |
| 0020560   | CERON COBACANGO E     | RICK FERNANDO    |            | 6.00      |        |        |       |        |
| 0020542   | COLLAGUAZO VEGA W     | ILSON RAMIRO     |            | 6.00      |        |        |       |        |
| 0020521   | CRUZ ACOSTA SANTIA    | GO DAVID         |            | 6.00      |        |        |       |        |
| 0220310   | DE LA BASTIDA CASTI   | LLO JOSE DAVID   |            | 6.00      |        |        |       |        |
| 2003103   | 26 FUENTES PAREDES CA | RLOS EDUARDO     |            | 6.00      |        |        |       |        |
| 0010410   | GUAGALANGO GUAGAI     | ANGO SEGUNDO A   | DRTA       | 6.00      |        |        |       |        |

- 7. Seleccione imprimir.
- 8. El sistema emite un reporte de las calificaciones de los estudiantes de una materia y paralelo.

|                                                                                                    |                                                                        | ESCUELA POLITE                                                                                                    | CNICA                                                                 | NAG    | CION            | IAL        |              |
|----------------------------------------------------------------------------------------------------|------------------------------------------------------------------------|----------------------------------------------------------------------------------------------------|-----------------------------------------------------------------------|--------|-----------------|------------|--------------|
|                                                                                                    |                                                                        | INGENIERIA EN SISTEMAS INF                                                                                                    | ORMATICO                                                              | )S Y D | е сом           | PUTA       | CION         |
| PERIODO: MAI                                                                                                    | RZO/200                                                                | 6 - AGOSTO/2006                                                                                                    |                                                                       |        |                 | Fecha      | :03/01/20    |
|                                                                                                    |                                                                        | REGISTRO D                                                                                                    | E ESTUDI#                                                             | INTES  |                 |            |              |
| Materia: ISI62                                                                                                    | 24                                                                     | DESARROLLO DE SW III                                                                                                    | ~                                                                     |        | Paral           | elo: G     | R.1 💙        |
|                                                                                                    |                                                                        |                                                                                                    |                                                                       |        | 401             |            |              |
| Profesor: 1702                                                                                                    | 2779081                                                                | TRUJILLO CORDOVA LUIS CRISTOBAL                                                                                                    | *                                                                     |        | Aula:           | 4          | 01           |
| Profesor: 1702<br><b>Código</b>                                                                                                    | 2779081                                                                | TRUJILLO CORDOVA LUIS CRISTOBAL                                                                                                    | Calif1                                                                | Calif2 | Aula:<br>Calif3 | 4<br>Total | 01<br>Aprueb |
| Profesor: 1702<br><b>Código</b><br>0010176                                                                                           | 2779081<br>ALMEID                                                      | TRUJILLO CORDOVA LUIS CRISTOBAL<br>Estudiante                                                                                                    | Calif1<br>6.00                                                        | Calif2 | Aula:<br>Calif3 | 4<br>Total | 01<br>Aprueb |
| Código<br>0010176<br>0210025                                                                                                    | ALMEID                                                                 | TRUJILLO CORDOVA LUIS CRISTOBAL<br>Estudiante<br>A MOYONA WASHINGTON RODRIGO<br>CHIRIBOGA DANIEL ALEJANDRO                                                                                                    | Calif1<br>6.00<br>6.00                                                | Calif2 | Aula:<br>Calif3 | 4<br>Total | 01<br>Aprueb |
| Profesor:         1702           Código         0010176           0210025         0210347                                            | ALMEID<br>ALVAREZ                                                      | Estudiante<br>A MOYONA WASHINGTON RODRIGO<br>: CHIRIBOGA DANIEL ALEJANDRO<br>NDINO FRANKLIN GIOVANNY                                                                                                    | Calif1<br>6.00<br>6.00<br>6.00                                        | Calif2 | Aula:<br>Calif3 | 4<br>Total | 01 Aprueb    |
| Código           0010176           0210025           0210347           0210104                                                       | ALMEID<br>ALVAREZ<br>ARIAS A<br>BASANTE                                | Estudiante<br>A MOYONA WASHINGTON RODRIGO<br>CHIRIBOGA DANIEL ALEJANDRO<br>NDINO FRANKLIN GIOVANNY<br>SI RUIZ BOLIVAR ANDRES                                                                                                    | Calif1<br>6.00<br>6.00<br>6.00<br>6.00                                | Calif2 | Aula:<br>Calif3 | 4<br>Total | 01 Aprueb    |
| Código<br>0010176<br>0210025<br>0210347<br>0210104<br>0020769                                                                        | ALMEID<br>ALVAREZ<br>ARIAS A<br>BASANTE<br>BENITEZ                     | Estudiante<br>Estudiante<br>A MOYONA WASHINGTON RODRIGO<br>CHIRIBOGA DANIEL ALEJANDRO<br>NDINO FRANKLIN GIOVANNY<br>SI RUIZ BOLIVAR ANDRES<br>E ECHEGARAY BYRON SANTIAGO                                                         | Calif1<br>6.00<br>6.00<br>6.00<br>6.00<br>6.00                        | Calif2 | Aula:           | 4<br>Total | 01 Aprueb    |
| Código         0010176           0210025         0210347           0210044         0020069                                           | ALMEID<br>ALVAREZ<br>ARIAS A<br>BASANTI<br>BENITEZ<br>CARRER           | Estudiante<br>Estudiante<br>A MOYONA WASHINGTON RODRIGO<br>I CHIRIBOGA DANIEL ALEJANDRO<br>NDINO FRANKLIN GIOVANNY<br>IS RUIZ BOLIVAR ANDRES<br>E ICHEGARAY BYRON SANTIAGO<br>A VILLAMARIN PAULINA LUCIA                         | Calif1<br>6.00<br>6.00<br>6.00<br>6.00<br>6.00<br>6.00                | Calif2 | Aula:           | 4<br>Total | 01<br>Aprueb |
| Código           0010176           0210025           0210347           0210348           0020769           0220263           0020437 | ALMEID<br>ALVAREZ<br>ARIAS A<br>BASANTI<br>BENITEZ<br>CARRER<br>CATAGN | Estudiante<br>Estudiante<br>A MOYONA WASHINGTON RODRIGO<br>CHIRIBOGA DANIEL ALEJANDRO<br>NDINO FRANKLIN GIOVANNY<br>SI RUIZ BOLIVAR ANDRES<br>E CHEGARAY BYRON SANTIAGO<br>A VILLAMARIN PAULINA LUCIA<br>A CARVAJAL EDWIN ANIBAL | Calif1<br>6.00<br>6.00<br>6.00<br>6.00<br>6.00<br>6.00<br>6.00<br>6.0 | Calif2 | Aula:           | 4<br>Total | 01 Aprueb    |

## Procedimiento b).- Captura mediante archivo Excel

**NOTA:** Este procedimiento opera únicamente con archivos de formato Excel generados por el sistema.

- 1. Seleccione la materia.
- 2. Escoja el paralelo.
- 3. Seleccione No.Calificación

Nota1. Corresponde a la primera nota parcial

Nota2. Corresponde a la segunda nota parcial

Nota3. Corresponde a la nota de supletorio

Cada nota debe ser ingresada hasta una fecha máxima establecida en la planificación de cada semestre, si ésta excede de la propuesta, no se podrá ingresar la calificación y para poder hacerlo, se debe solicitar la respectiva autorización al Coordinador de la Carrera.

| CALIFICACION |                                       |                 |                   |                |        |
|--------------|---------------------------------------|-----------------|-------------------|----------------|--------|
|              |                                       |                 |                   |                |        |
|              |                                       |                 |                   |                |        |
|              |                                       |                 |                   |                |        |
| Fecha:       | 03/01/2007                            | ]               | Fecha Límite:     | 22/02/2007     |        |
| Profesor:    | TRUJILLO CORDOVA LU                   | IIS CRISTOBAL 🔽 | No. Calificacíon: | Nota 1 👻       |        |
| Materia:     | DESARROLLO DE SW I                    | II 🕶            | Generar archivo   | de nota 1      |        |
| Parelelo:    | GR.1 💌                                |                 |                   |                |        |
|              |                                       | Examinar        | Importar archivo  | de nota 1      |        |
| Código       | Estudiante                            | Calif1          | Calif             | 2 Calif3 Total | Aprueb |
| 0010176      | ALMEIDA MOYONA<br>WASHINGTON RODRI    | 30              |                   |                |        |
| 0210025      | ALVAREZ CHIRIBOGA<br>DANIEL ALEJANDRO |                 |                   |                |        |
| 0210347      | ARIAS ANDINO FRANK<br>GIOVANNY        |                 |                   |                |        |
| 0210104      | BASANTES RUIZ BOLI                    | VAR             |                   |                |        |
| 0020769      | BENITEZ ECHEGARAY<br>BYRON SANTIAGO   |                 |                   |                |        |
| 0220263      | CARRERA VILLAMARIN<br>PAULINA LUCIA   | u               |                   |                |        |
| 0020437      | CATAGNA CARVAJAL<br>EDWIN ANIBAL      |                 |                   |                |        |
| 0020560      | CERON COBACANGO                       | ERICK           |                   |                |        |

Acción: Generar archivo para registro de Nota

- 4. Presione Generar archivo de nota 1
- 5. El sistema presenta la opción de guardar el archivo generado en formato Excel, en el directorio que usted desee.

| Descarg | a de archivo 🛛 🔀                                                                                                    |
|---------|----------------------------------------------------------------------------------------------------|
| ¿Dese   | a abrir o guardar este archivo?                                                                                                    |
|         | Nombre: DESARROLLO DE SW III-GR[1].1.xls<br>Tipo: Hoja de cálculo de Microsoft Excel, 2.18 KB<br>De: localhost<br>Abrir <u>G</u> uardar Cancelar                                                                           |
| 0       | Los archivos procedentes de Internet pueden ser útiles, pero<br>algunos archivos pueden dañar potencialmente su equipo. Si no<br>confía en el origen, no abra ni guarde este archivo. <u>¿Cuál es el</u><br><u>riesgo?</u> |

Acción: Importar archivo Excel al Sistema

- 6. Seleccione Examinar
- 7. El sistema presenta un browser, para poder buscar el archivo Excel generado

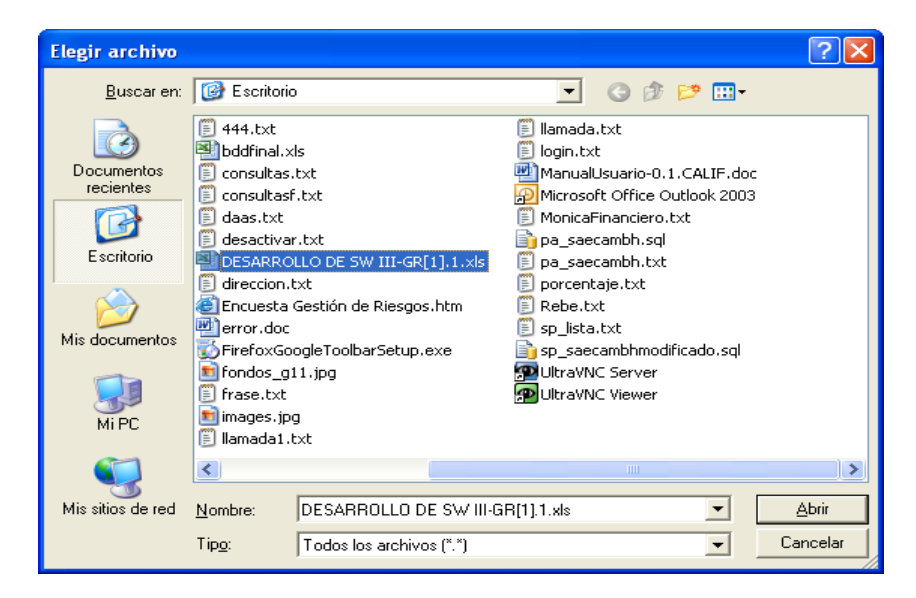

- 8. Presione Abrir
- 9. Presione Importar archivo de nota 1.

| CALIFICA | ACION                                 |                                       |             |                   |             |             |
|----------|---------------------------------------|---------------------------------------|-------------|-------------------|-------------|-------------|
|          |                                       |                                       |             |                   |             |             |
|          |                                       |                                       | Guardar     | )<br>Imprimir     |             |             |
| Fe       | echa:                                 | 03/01/2007                            |             | Fecha Límite:     | 22/02/2007  | 7           |
| Pr       | rofesor:                              | TRUJILLO CORDOVA LUIS                 | CRISTOBAL 🔽 | No. Calificacíon: | Nota 1 💌    |             |
| M        | ateria:                               | DESARROLLO DE SW III                  | *           | Generar archive   | o de nota 1 |             |
| Pa       | arelelo:                              | GR.1 💌                                |             |                   |             |             |
|          |                                       |                                       | Examinar    | Importar archivo  | de nota 1   |             |
|          | Código                                | Estudiante                            | Calif1      | Calif             | 2 Calif3 To | otal Aprueb |
|          | 0010176                               | ALMEIDA MOYONA<br>WASHINGTON RODRIGO  | 6           |                   |             |             |
|          | 0210025                               | ALVAREZ CHIRIBOGA<br>DANIEL ALEJANDRO | 6           |                   |             |             |
|          | 0210347 ARIAS ANDINO FRAM<br>GIOVANNY |                                       | N 6         |                   |             |             |
|          | 0210104                               | BASANTES RUIZ BOLIVA<br>ANDRES        | R 6         |                   |             |             |
|          | 0020769                               | BENITEZ ECHEGARAY                     | 6           |                   |             |             |

- 10. Una vez que se han subido las respectivas calificaciones, se habilitará la opción de guardar e imprimir.11. Seleccionamos guardar.
- 12. El sistema presenta las notas ingresadas en el sistema.

| FICACION    |                                      |              |        |        |       |        |
|-------------|--------------------------------------|--------------|--------|--------|-------|--------|
|             |                                      |              |        |        |       |        |
|             | )<br>Impri                           | mir          |        |        |       |        |
| Fecha:      | 03/01/2007 Fe                        | cha Límite:  |        |        |       |        |
| Profesor:   | TRUJILLO CORDOVA LUIS CRISTOBAL 🔽 No | . Calificací | on:    |        | ~     |        |
| Materia:    | DESARROLLO DE SW III 🗸               |              |        |        |       |        |
| Parelelo:   | GR.1 V                               |              |        |        |       |        |
| . di cicici |                                      |              |        |        |       |        |
| Código      | Estudiante                           | Calif1       | Calif2 | Calif3 | Total | Aprueb |
| 0010176     | ALMEIDA MOYONA WASHINGTON RODRIGO    | 6.00         |        |        |       |        |
| 0210025     | ALVAREZ CHIRIBOGA DANIEL ALEJANDRO   | 6.00         |        |        |       |        |
| 0210347     | ARIAS ANDINO FRANKLIN GIOVANNY       | 6.00         |        |        |       |        |
| 0210104     | BASANTES RUIZ BOLIVAR ANDRES         | 6.00         |        |        |       |        |
| 0020769     | BENITEZ ECHEGARAY BYRON SANTIAGO     | 6.00         |        |        |       |        |
| 0220263     | CARRERA VILLAMARIN PAULINA LUCIA     | 6.00         |        |        |       |        |
| 0020437     | CATAGNA CARVAJAL EDWIN ANIBAL        | 6.00         |        |        |       |        |
| 0020560     | CERON COBACANGO ERICK FERNANDO       | 6.00         |        |        |       |        |
| 0020542     | COLLAGUAZO VEGA WILSON RAMIRO        | 6.00         |        |        |       |        |
| 0020521     | CRUZ ACOSTA SANTIAGO DAVID           | 6.00         |        |        |       |        |
| 0220310     | DE LA BASTIDA CASTILLO JOSE DAVID    | 6.00         |        |        |       |        |
| 20031032    | 26 FUENTES PAREDES CARLOS EDUARDO    | 6.00         |        |        |       |        |
| 0010410     | GUAGALANGO GUAGALANGO SEGUNDO ADR    | IA 6.00      |        |        |       |        |

- 13. Seleccione imprimir.
- 14. El sistema emite un reporte de las calificaciones de los estudiantes de una respectiva materia y paralelo.

|                                                                                                    |                                                                         | ESCUELA POLITE                                                                                                    | CNICA                                                          | NAG       | CION             | IAL        |              |  |  |
|----------------------------------------------------------------------------------------------------|-------------------------------------------------------------------------|----------------------------------------------------------------------------------------------------|----------------------------------------------------------------|-----------|------------------|------------|--------------|--|--|
|                                                                                                    |                                                                         | INGENIERIA EN SISTEMAS INFO                                                                                                    | ORMATICO                                                       | DS Y D    | е сом            | PUTA       | CION         |  |  |
| PERIODO: MAR                                                                                                    | 20/200                                                                  | 6 - AGOSTO/2006                                                                                                    |                                                                |           |                  | Fecha      | :03/01/200   |  |  |
|                                                                                                    |                                                                         | REGISTRO DI                                                                                                    | E ESTUDI#                                                      | ANTES     |                  |            |              |  |  |
|                                                                                                    |                                                                         |                                                                                                    | 1                                                              |           |                  |            |              |  |  |
| Materia: ISI624                                                                                                    | 4                                                                       | DESARROLLO DE SW III                                                                                                    | ×.                                                             |           | Paralelo: GR.1 💟 |            |              |  |  |
| Profesor: 1702779091                                                                                                    |                                                                         |                                                                                                    |                                                                | Aula: 401 |                  |            |              |  |  |
| Profesor: 17027                                                                                                    | 779081                                                                  | TRUJILLO CORDOVA LUIS CRISTOBAL                                                                                                    | ~                                                              |           | Aula:            | 4          | 01           |  |  |
| Profesor: 17027<br>Código                                                                                                    | 779081                                                                  | TRUJILLO CORDOVA LUIS CRISTOBAL                                                                                                    | Calif1                                                         | Calif2    | Aula:<br>Calif3  | 4<br>Total | 01<br>Aprueb |  |  |
| Profesor: 17027<br>Código<br>0010176 4                                                                                                    | 779081<br>ALMEID/                                                       | TRUJILLO CORDOVA LUIS CRISTOBAL                                                                                                    | Calif1<br>6.00                                                 | Calif2    | Aula:<br>Calif3  | 4<br>Total | 01<br>Aprueb |  |  |
| Código         4           0010176         A           0010175         A           0210025         A                                                                                        | 779081<br>ALMEID/<br>ALVAREZ                                            | TRUJILLO CORDOVA LUIS CRISTOBAL  Estudiante MOYONA WASHINGTON RODRIGO CHIRIBOGA DANIEL ALEJANDRO                                                                                                    | Calif1<br>6.00<br>6.00                                         | Calif2    | Aula:<br>Calif3  | 4<br>Total | 01<br>Aprueb |  |  |
| Código         0010176         A           0210025         A         0210347         A                                                                                                    | 779081<br>ALMEID/<br>ALVAREZ<br>ARIAS A                                 | Estudiante<br>Estudiante<br>MOYONA WASHINGTON RODRIGO<br>CHIRIBOGA DANIEL ALEJANDRO<br>NDINO FRANKLIN GIOVANNY                                                                                                    | Calif1<br>6.00<br>6.00<br>6.00                                 | Calif2    | Aula:<br>Calif3  | 4<br>Total | 01<br>Aprueb |  |  |
| Código         0           0010176         A           0210025         A           0210347         A           0210104         B                                                            | ALMEIDA<br>ALVAREZ<br>ARIAS A<br>BASANTE                                | Estudiante<br>Estudiante<br>MOYONA WASHINGTON RODRIGO<br>CHIRIBOGA DANIEL ALEJANDRO<br>NDINO FRANKLIN GIOVANNY<br>S RUIZ BOLIVAR ANDRES                                                                                        | Calif1<br>6.00<br>6.00<br>6.00<br>6.00                         | Calif2    | Aula:<br>Calif3  | 4<br>Total | 01 Aprueb    |  |  |
| Código         Código           0010176         A           0210025         A           0210347         A           0210104         B           0020769         B                           | ALMEID<br>ALMEID<br>ALVAREZ<br>ARIAS A<br>BASANTE<br>BENITEZ            | Estudiante<br>Estudiante<br>MOYONA WASHINGTON RODRIGO<br>CHIRIBOGA DANIEL ALEJANDRO<br>NDINO FRANKLIN GIOVANNY<br>S RUIZ BOLIVAR ANDRES<br>ECHEGARAY BYRON SANTIAGO                                                            | Calif1<br>6.00<br>6.00<br>6.00<br>6.00<br>6.00                 | Calif2    | Aula:<br>Calif3  | 4<br>Total | 01 Aprueb    |  |  |
| Código 0<br>0010176 4<br>0210025 4<br>0210027 4<br>021034 8<br>0220263 C                                                                                                    | ALMEID<br>ALMEID<br>ALVAREZ<br>ARIAS A<br>BASANTE<br>BENITEZ<br>CARRER: | Estudiante<br>Estudiante<br>A MOYONA WASHINGTON RODRIGO<br>CHIRIBOGA DANIEL ALEJANDRO<br>NDINO FRANKLIN GIOVANNY<br>S RUIZ BOLIVAR ANDRES<br>ECHEGARAY BYRON SANTIAGO<br>A VILLAMARIN PAULINA LUCIA                            | Calif1<br>6.00<br>6.00<br>6.00<br>6.00<br>6.00<br>6.00         | Calif2    | Aula:            | 4<br>Total | 01 Aprueb    |  |  |
| Código         A           0010176         A           0210025         A           02100347         A           0210040         B           02200263         C           02020437         C | ALMEID<br>ALVAREZ<br>ARIAS A<br>BASANTE<br>BENITEZ<br>CARRER.<br>CATAGN | Estudiante<br>Estudiante<br>A MOYONA WASHINGTON RODRIGO<br>CHIRIBOGA DANIEL ALEJANDRO<br>NDINO FRANKLIN GIOVANNY<br>S RUIZ BOLIVAR ANDRES<br>ECHEGARAY BYRON SANTIAGO<br>A VILLAMARIN PAULINA LUCIA<br>A CARVAJAL EDWIN ANIBAL | Calif1<br>6.00<br>6.00<br>6.00<br>6.00<br>6.00<br>6.00<br>6.00 | Calif2    | Aula:            | 4<br>Total | 01 Aprueb    |  |  |

## 4.1.2 Función Asistencia

Permite ingresar las asistencias de los estudiantes, mediante dos procedimientos:

## Procedimiento a).- Registro directo en el Sistema

- 1. Seleccione la materia.
- 2. Escoja el paralelo

\_

| Fecha:   | 03/01/2007                          |                       |
|----------|-------------------------------------|-----------------------|
| Profeso  | : TRUJILLO CORDOVA LUIS CRISTOBAL ⊻ |                       |
| Materia: | DESARROLLO DE SW III 🔽              |                       |
| Parelelo | : GR.1 🕶                            |                       |
|          | Generar archivo de Asistencia       |                       |
|          | Examinar Importar a                 | archivo de Asistencia |
|          |                                     |                       |
| Código   | Estudiante                          | Asistencia            |
| 0010176  | ALMEIDA MOYONA WASHINGTON RODRIGO   |                       |
| 0210025  | ALVAREZ CHIRIBOGA DANIEL ALEJANDRO  |                       |
| 0210347  | ARIAS ANDINO FRANKLIN GIOVANNY      |                       |
| 0210104  | BASANTES RUIZ BOLIVAR ANDRES        |                       |

- 3. Una vez que se ha ingresado las asistencias, se habilitará las opciones de guardar e imprimir.
- 4. Seleccionamos guardar.
- 5. El sistema presenta las asistencias ingresadas.

|           | 🖬 🚔<br>Guardar Imprimir             |                    |
|-----------|-------------------------------------|--------------------|
| Fecha:    | 03/01/2007                          |                    |
| Profesor  | : TRUJILLO CORDOVA LUIS CRISTOBAL 🔽 |                    |
| Materia:  | DESARROLLO DE SW III 🗸              |                    |
| Parelelo  | GR.1 💌                              |                    |
|           | Examinar Importar arcl              | hivo de Asistencia |
| Código I  | Estudiante                          | Asistencia         |
| 0010176   | ALMEIDA MOYONA WASHINGTON RODRIGO   | 70.0               |
| 0210025   | ALVAREZ CHIRIBOGA DANIEL ALEJANDRO  | 70.0               |
| 0210347   | ARIAS ANDINO FRANKLIN GIOVANNY      | 70.0               |
| 0210104 B | BASANTES RUIZ BOLIVAR ANDRES        | 70.0               |

## Acción: Imprimir

- 6. Seleccione imprimir.
- 7. El sistema emite un reporte de los estudiantes con un formato específico.

| ESCUELA POLITECNICA NACIONAL                                       |                                    |   |     |     |  |       |       |   |   |   |   |  |
|--------------------------------------------------------------------|------------------------------------|---|-----|-----|--|-------|-------|---|---|---|---|--|
| INGENIERIA EN SISTEMAS INFORMATICOS Y DE COMPUTACION               |                                    |   |     |     |  |       |       |   |   |   |   |  |
| PERIODO: MARZO/2006 - AGOSTO/2006 Fecha:03/01/2007                 |                                    |   |     |     |  |       |       |   |   |   |   |  |
|                                                                    | REGISTRO DE ESTUDIANTES            |   |     |     |  |       |       |   |   |   |   |  |
| Materia: ISI624 DESARROLLO DE SW III Paralelo: GR.1 V<br>Aula: 401 |                                    |   |     |     |  |       |       |   |   |   |   |  |
| Codigo                                                             | Nombre                             |   |     |     |  | Asist | encia |   |   |   |   |  |
| 0010176                                                            | ALMEIDA MOYONA WASHINGTON RODRIGO  | I | _ _ | _ _ |  |       | _     | _ |   |   | I |  |
| 0210025                                                            | ALVAREZ CHIRIBOGA DANIEL ALEJANDRO | I | _ _ |     |  |       | _     | _ |   | . | I |  |
| 0210347                                                            | ARIAS ANDINO FRANKLIN GIOVANNY     | I |     | _ _ |  |       | _     | _ | _ |   | I |  |
| 0210104                                                            | BASANTES RUIZ BOLIVAR ANDRES       | I |     |     |  |       | _     | _ | _ |   | I |  |
| 0020769                                                            | BENITEZ ECHEGARAY BYRON SANTIAGO   | I |     |     |  |       | _     | _ |   |   | I |  |
| 0220263                                                            | CARRERA VILLAMARIN PAULINA LUCIA   | I |     |     |  |       | _     | _ |   |   | I |  |
| 0020437                                                            | CATAGNA CARVAJAL EDWIN ANIBAL      | I |     |     |  |       | _1    | _ |   |   | l |  |
| 0020560                                                            | CERON COBACANGO ERICK FERNANDO     | I |     |     |  |       | _I    | _ |   |   | I |  |
| 0020542                                                            | COLLAGUAZO VEGA WILSON RAMIRO      | I |     |     |  |       | _1    | _ |   |   | I |  |

## Procedimiento b).- Captura mediante archivo Excel

**NOTA:** Este procedimiento opera únicamente con archivos de formato Excel generados por el sistema.

- 1. Seleccione la materia.
- 2. Escoja el paralelo.

| Fecha:   | 03/01/2007                         |                          |
|----------|------------------------------------|--------------------------|
| Profeso  | : TRWILLO CORDOVA LUIS CRISTOBAL 🛩 |                          |
| Materia: | DESARROLLO DE SW III 💌             |                          |
| Parelelo | : GR.1 💌                           |                          |
|          | Examinar Importa                   | ar archivo de Asistencia |
| Código   | Estudiante                         | Asistencia               |
| 0010176  | ALMEIDA MOYONA WASHINGTON RODRIGO  |                          |
| 0210025  | ALVAREZ CHIRIBOGA DANIEL ALEJANDRO |                          |
| 0210347  | ARIAS ANDINO FRANKLIN GIOVANNY     |                          |
| 0210104  | BASANTES RUIZ BOLIVAR ANDRES       |                          |

Acción: Generar archivo para registro de Asistencia

- 3. Presione Generar archivo de asistencia
- 4. El sistema presenta la opción de guardar el archivo generado en formato Excel, en el directorio que usted desee.

| Descarg | a de archivo 🔀                                                                                                    |
|---------|----------------------------------------------------------------------------------------------------|
| ¿Dese   | a abrir o guardar este archivo?                                                                                                    |
|         | Nombre: DESARROLLO DE SW III-GR[1].1.xls<br>Tipo: Hoja de cálculo de Microsoft Excel, 2.18 KB<br>De: localhost<br><u>Abrir <u>G</u>uardar Cancelar</u>                                                                     |
| 1       | Los archivos procedentes de Internet pueden ser útiles, pero<br>algunos archivos pueden dañar potencialmente su equipo. Si no<br>confía en el origen, no abra ni guarde este archivo. <u>¿Cuál es el</u><br><u>riesgo?</u> |

Acción: Importar archivo Excel al Sistema

- 5. Seleccione Examinar
- 6. El sistema presenta un browser, para poder buscar el archivo Excel generado

| Elegir archivo                                          |                                                                                                    |                                                                                                    |                                                                                                    | ? 🛛      |
|---------------------------------------------------------|----------------------------------------------------------------------------------------------------|----------------------------------------------------------------------------------------------------|----------------------------------------------------------------------------------------------------|----------|
| <u>B</u> uscar en:                                      | Bscritor                                                                                                    | io                                                                                                    | 🔽 🕝 🕸 📂 🎞-                                                                                                    |          |
| Documentos<br>recientes<br>Escritorio<br>Mis documentos | <ul> <li>444.txt</li> <li>bddfinal.</li> <li>consultas</li> <li>consultas</li> <li>daas.txt</li> <li>desactiva</li> <li>DESARGO</li> <li>direccion</li> <li>Encuesta</li> <li>FirefoxGo</li> <li>frase.txt</li> <li>frase.txt</li> <li>images.jp</li> <li>llamada1</li> </ul> | xls<br>s.txt<br>if.txt<br>ar.txt<br>DLLO DE SW III-GR[1],1.xls<br>txt<br>i Gestión de Riesgos.htm<br>:<br>pogleToolbarSetup.exe<br>j11.jpg<br>pg<br>.txt | <ul> <li>Ilamada.txt</li> <li>login.txt</li> <li>ManualUsuario-0.1.CALIF.doc</li> <li>Microsoft Office Outlook 2003</li> <li>MonicaFinanciero.txt</li> <li>pa_saecambh.sql</li> <li>pa_saecambh.txt</li> <li>porcentaje.txt</li> <li>Rebe.txt</li> <li>sp_lista.txt</li> <li>sp_saecambhmodificado.sql</li> <li>UltraVNC Server</li> <li>UltraVNC Viewer</li> </ul> |          |
| <b>(</b>                                                | <                                                                                                    |                                                                                                    | IIII                                                                                                    | >        |
| Mis sitios de red                                       | <u>N</u> ombre:                                                                                                    | DESARROLLO DE SW III-                                                                                                    | GB[1].1.xls                                                                                                    | Abrir    |
|                                                         | Tip <u>o</u> :                                                                                                    | Todos los archivos (*.*)                                                                                                    | •                                                                                                    | Cancelar |

- 7. Presione Abrir
- 8. Presione Importar archivo de asistencia

|                                                    | Guardar Imprimir                                                                                                    |                                                                                       |
|----------------------------------------------------|----------------------------------------------------------------------------------------------------|---------------------------------------------------------------------------------------|
| Fecha:                                             | 03/01/2007                                                                                                    |                                                                                       |
| Profeso                                            | r: TRUJILLO CORDOVA LUIS CRISTOBAL 💌                                                                                                    |                                                                                       |
| Materia                                            | DESARROLLO DE SWIII 💌                                                                                                    |                                                                                       |
| Parelel                                            | 9: GR.1 🗸                                                                                                    |                                                                                       |
|                                                    | Examinar Importar a                                                                                                    | rchivo de Asistencia                                                                  |
|                                                    |                                                                                                    |                                                                                       |
| Código                                             | Estudiante                                                                                                    | Asistencia                                                                            |
| Código<br>0010176                                  | Estudiante<br>ALMEIDA MOYONA WASHINGTON RODRIGO                                                                                                    | Asistencia<br>70.0                                                                    |
| Código<br>0010176<br>0210025                       | Estudiante<br>ALMEIDA MOYONA WASHINGTON RODRIGO<br>ALVAREZ CHIRIBOGA DANIEL ALEJANDRO                                                                   | Asistencia           70.0           70.0                                              |
| Código<br>0010176<br>0210025<br>0210347            | Estudiante<br>ALMEIDA MOYONA WASHINGTON RODRIGO<br>ALVAREZ CHIRIBOGA DANIEL ALEJANDRO<br>ARIAS ANDINO FRANKLIN GIOVANNY                                 | Asistencia           70.0           70.0           70.0           70.0                |
| Código<br>0010176<br>0210025<br>0210347<br>0210104 | Estudiante<br>ALMEIDA MOYONA WASHINGTON RODRIGO<br>ALVAREZ CHIRIBOGA DANIEL ALEJANDRO<br>ARIAS ANDINO FRANKLIN GIOVANNY<br>BASANTES RUIZ BOLIVAR ANDRES | Asistencia           70.0           70.0           70.0           70.0           70.0 |

- 9. Una vez que se han subido las asistencias, se habilitará la opción de guardar e imprimir.
- 10. Seleccionamos guardar.
- 11. El sistema presenta las asistencias ingresadas en el sistema.

|            | Guardar Imprimir                  |                    |  |
|------------|-----------------------------------|--------------------|--|
| Fecha:     | 03/01/2007                        |                    |  |
| Profesor:  | TRUJILLO CORDOVA LUIS CRISTOBAL 💌 |                    |  |
| Materia:   | DESARROLLO DE SW III 💌            |                    |  |
| Parelelo:  | GR.1 💌                            |                    |  |
|            | Examinar Importar arch            | nivo de Asistencia |  |
| Código E:  | studiante                         | Asistencia         |  |
| 0010176 AI | LMEIDA MOYONA WASHINGTON RODRIGO  | 70.0               |  |
| 0210025 AI | LVAREZ CHIRIBOGA DANIEL ALEJANDRO | 70.0               |  |
| 0210347 AI | RIAS ANDINO FRANKLIN GIOVANNY     | 70.0               |  |
| 0210104 B  | ASANTES RUIZ BOLIVAR ANDRES       | 70.0               |  |

#### Acción: Imprimir

- 12. Seleccione imprimir.
- 13. El sistema emite un reporte de los estudiantes con un formato específico.

|                                          | ESCUELA POLI                                                                                                    | TEC   | NIC/     | A N      | ACI  | ONA               | ۹L          |         |         |         |           |
|------------------------------------------|----------------------------------------------------------------------------------------------------|-------|----------|----------|------|-------------------|-------------|---------|---------|---------|-----------|
|                                          | INGENIERIA EN SISTEMAS I                                                                                                    | NFORM | 1ATIC    | OS Y     | DE ( | ОМР               | UTACI       | ON      |         |         |           |
| PERIODO:                                 | MARZO/2006 - AGOSTO/2006                                                                                                    |       |          |          |      | I                 | Fecha:0     | 3/01/20 | 007     |         |           |
|                                          | REGISTRO                                                                                                    | DE ES | STUD     |          | ES   |                   |             |         |         |         |           |
| Materia: IS                              | I624 DESARROLLO DE SW III                                                                                                    |       | *        |          |      | Paralelo<br>Aula: | GR.:<br>401 | *       |         |         |           |
| Codigo                                   | Nombre                                                                                                    |       |          |          |      | Asis              | tencia      |         |         |         |           |
| 0010176                                  | ALMEIDA MOYONA WASHINGTON RODRIGO                                                                                                    | I     | _        | _        |      |                   |             | _I      | _1      | _1      | _1        |
| 0210025                                  | ALVAREZ CHIRIBOGA DANIEL ALEJANDRO                                                                                                    | I     | _        | _        |      |                   |             | _       | _       | _       | _         |
| 0210347                                  | ARIAS ANDINO FRANKLIN GIOVANNY                                                                                                    | I     | _        | _1       |      |                   |             | _1      | _       | _1      | _1        |
| 0210104                                  | BASANTES RUIZ BOLIVAR ANDRES                                                                                                    | I     | _        |          |      |                   |             | _1      | _       | _1      | _1        |
| 0000740                                  |                                                                                                    |       | 1        | 1        |      |                   |             | _       | _       | _I      | _1        |
| 0020769                                  | BENITEZ ECHEGARAY BYRON SANTIAGO                                                                                                    |       | _!       |          |      |                   |             |         |         |         |           |
| 0220263                                  | BENITEZ ECHEGARAY BYRON SANTIAGO<br>CARRERA VILLAMARIN PAULINA LUCIA                                                                    | <br>  | _ _      | _i_      |      | I                 |             | _       | _       | _       | _1        |
| 0020769<br>0220263<br>0020437            | BENITEZ ECHEGARAY BYRON SANTIAGO<br>CARRERA VILLAMARIN PAULINA LUCIA<br>CATAGNA CARVAJAL EDWIN ANIBAL                                   | <br>  | _!<br>_! | _ <br>_  |      |                   |             | _       | _       | _ <br>_ | <br>      |
| 0220263<br>0220263<br>0020437<br>0020560 | BENITEZ ECHEGARAY BYRON SANTIAGO<br>CARRERA VILLAMARIN PAULINA LUCIA<br>CATAGNA CARVAJAL EDWIN ANIBAL<br>CERON COBACANGO ERICK FERNANDO |       | _!<br>!  | _ _<br>_ | <br> | !<br>!            | <br>        | _ <br>_ | _ <br>_ | _ <br>_ | <br> <br> |

## 5. FUNCIONES POR PERFIL

## 5.1 FUNCIONES PERFIL COORDINADOR DE CARRERA

#### Funciones

- 1. Autorización
- 2. Cierre de Periodo
- 3. Evaluación Académica

AUTORIZACION 🕨 CIERRE DE PERIODO 👘 EVALUACION ACADEMICA 🔶

## 5.1.1 Función Autorización

Esta función tiene las siguientes funciones:

- 1 Rectificación Individual
- 2 Fecha Atrasada
- 3 Recalificar Examen
- 4 Asignación de Profesores
- 5 Reautorización

|                          | RRE DE PERIODO | EVALUACION ACADEMICA | ⊁ |
|--------------------------|----------------|----------------------|---|
| Rectificación Individual |                |                      |   |
| Fecha Atrasada           |                |                      |   |
| Recalificar Examen       |                |                      |   |
| Asignación de Profesores | ;              |                      |   |
| Reautorización           |                |                      |   |

## 5.1.1.1 Rectificación Individual

Esta función se realizará cuando el profesor o secretaria hayan ingresado una calificación incorrecta, o que no corresponde una nota a un determinado estudiante, previa solicitud dirigida al Coordinador de la Carrera, para que dicho coordinador pueda realizar la respectiva autorización.

Para realizar esta operación el Coordinador debe seguir los siguientes pasos:

- 1. Seleccione profesor.
- 2. Escoja materia
- 3. Seleccione paralelo.
- 4. Escoja estudiante
- 5. Seleccione No.Nota

Nota1. Corresponde a la primera nota parcial

Nota2. Corresponde a la segunda nota parcial

Nota3. Corresponde a la nota de supletorio

#### Acción: Autorizar

- 6. Seleccione Autorizar
- 7. El sistema permite modificar la calificación del estudiante autorizado, mediante el perfil PROFESOR, en la función MODIFICACIÓN, en la operación Rectificación Individual.

| Coordinador: | Ing. Raúl Córdova                 |   |                |            |  |
|--------------|-----------------------------------|---|----------------|------------|--|
| Profesor:    | TRUJILLO CORDOVA LUIS CRISTOBAL   | ۷ | Fecha :        | 03/01/2007 |  |
| Materia:     | DESARROLLO DE SW III 🖌            |   | No.Nota:       | Nota 1 💌   |  |
| Paralelo:    | GR.1 💌                            |   | Justificación: |            |  |
| Estudiante:  | ALMEIDA MOYONA WASHINGTON RODRIGO |   |                |            |  |
|              |                                   |   | Auto           | rizar      |  |

## 5.1.1.2 Fecha Atrasada

Esta función se realizará, previa solicitud dirigida al Coordinador de la Carrera, cuando el profesor no puede ingresar las calificaciones de una materia y paralelo, debido a que está fuera de la fecha límite.

Para realizar esta operación el Coordinador debe seguir los siguientes pasos:

- 1. Seleccione profesor.
- 2. Escoja materia
- 3. seleccione paralelo.
- 4. Seleccione No.Nota

Nota1. Corresponde a la primera nota parcial

Nota2. Corresponde a la segunda nota parcial

Nota3. Corresponde a la nota de supletorio

| Coordinador: | Ing. Raúl Córdova           |        | Fecha:            | 03/01/2007 |
|--------------|-----------------------------|--------|-------------------|------------|
| Profesor:    | TRUJILLO CORDOVA LUIS CRIST | DBAL 🔽 | No. Calificacíon: | Nota 1 💌   |
| Materia:     | DESARROLLO DE SW III 🔽      |        | Autorizar         |            |
| Parelelo:    | GR.1 💌                      |        |                   |            |

#### Acción: Autorizar

- 5. Seleccione Autorizar
- 6. El sistema permite ingresar las calificaciones de una materia fuera de la fecha límite, mediante el perfil PROFESOR o SECRETARÍA, en la operación Calificación.

## 5.1.1.3 Recalificar Examen

Esta función se realizará, previa solicitud dirigida al Coordinador de la Carrera, cuando un estudiante se sienta perjudicado en la calificación de un determinado examen.

Para realizar esta operación el Coordinador debe seguir los siguientes pasos:

- 1. Seleccione profesor.
- 2. Escoja materia
- 3. Seleccione paralelo.
- 4. Escoja estudiante
- 5. Seleccione No.Examen

| Coordinador: | Ing. Raúl Córdova                 |   |                |            |
|--------------|-----------------------------------|---|----------------|------------|
| Profesor:    | TRUJILLO CORDOVA LUIS CRISTOBAL   | ۷ | Fecha :        | 03/01/2007 |
| Materia:     | DESARROLLO DE SW III 🔽            |   | No.Examen:     | Examen 1 💌 |
| Paralelo:    | GR.1 💌                            |   | Justificación: |            |
| Estudiante:  | ALMEIDA MOYONA WASHINGTON RODRIGO |   |                |            |
|              |                                   |   | Autorizar      |            |

#### Acción: Autorizar

- 6. Seleccione Autorizar
- El sistema permite asignar profesores para recalificar un examen de un determinado estudiante, mediante el perfil COORDINADOR en la función AUTORIZACIÓN en la operación Asignación de Profesores

#### 5.1.1.4 Asignación de Profesores

Esta función se realizará, previa autorización para Recalificar Examen.

Para realizar esta operación el Coordinador debe seguir los siguientes pasos:

- 1. Escoja materia
- 2. Seleccione paralelo.
- 3. Escoja estudiante
- 4. Seleccione No.Examen

| Coordinador: | Ing. Raúl | Córdova    |                                         |            | Fecha :        | 03/01/2007 |
|--------------|-----------|------------|-----------------------------------------|------------|----------------|------------|
| Materia:     | DESARR    | OLLO DE S  | W III                                   | *          | No.Examen:     | Examen 1 💌 |
| Paralelo:    | GR.1 💌    |            |                                         |            | Justificación: | -          |
| Estudiante:  | ALMEIDA   | MOYONA     | WASHINGTON RODRIGO                      |            |                |            |
|              |           |            |                                         |            |                |            |
|              |           |            | Añ                                      | adir Quita | r              |            |
|              |           | NroProf    | Profesor                                |            | -              |            |
|              | Select    | 1701120477 | ACOSTA GALLO ERWIN ELISEO               |            |                |            |
|              | Select    | 1802467793 | ACOSTA HURTADO TANIA ALEYDA             |            |                |            |
|              | Select    | 1800768895 | AGUILAR VILLACIS VICTOR ELIAS           |            |                |            |
|              | Select    | 1707324651 | ANDRADE HINOJOSA WILLIAM<br>HUMBERTO    |            |                |            |
|              | Select    | 1701997270 | ANDRADE STACEY DIEGO ALFONSO            |            |                |            |
|              | Select    | 1700215138 | ARCOS GARCES GUALVERTO                  |            |                |            |
|              | Select    | 0601322597 | ARIAS ERAZO HUGO MARCELO                |            |                |            |
|              | Select    | 1711337830 | ARMENDARIZ CORRALES XAVIER<br>SALVATORE |            |                |            |
|              | Select    | 1702779503 | BANDA GAMBOA HUGO ARCESIO               |            |                |            |
|              | Select    | 1702420264 | BARBA LOVATO LUIS FABIAN                |            |                |            |

#### Acción: Añadir

- 5. Seleccione un profesor de la lista
- 6. Presione Añadir
- 7. El sistema permite agregar varios profesores para que recalifique un examen

| Guardar      |                       |            |                                      |        |        |              |           |                       |
|--------------|-----------------------|------------|--------------------------------------|--------|--------|--------------|-----------|-----------------------|
| Coordinador: | Ing. Raúl             | Córdova    |                                      |        | F      | echa :       | 03        | /01/2007              |
| Materia:     | DESARR                | OLLO DE S  | VV III                               |        | × N    | lo.Examen:   | E         | kamen 1 🔽             |
| Paralelo:    | GR.1 V Justificación: |            |                                      |        |        |              |           |                       |
| Estudiante:  | ALMEIDA               | MOYONA     | WASHINGTON RODRIGO                   | ~      |        |              |           |                       |
|              |                       | NroProf    | Profesor                             | Añadir | Quitar | CodProf      |           | Profesor              |
|              | Select                | 1701120477 | ACOSTA GALLO ERWIN ELISEO            |        | Select | t 1701997270 | ANDRADE   | STACEY DIEGO ALFONSO  |
|              | Select                | 1802467793 | ACOSTA HURTADO TANIA ALEYDA          |        | Select | t 1702779503 | BANDA     | SAMBOA HUGO ARCESIO   |
|              | Select                | 1800768895 | AGUILAR VILLACIS VICTOR ELIAS        |        | Select | t 1712567484 | BUSTILLOS | NOBOA ROBERTO VINICIO |
|              | Select                | 1707324651 | ANDRADE HINOJOSA WILLIAM<br>HUMBERTO |        | Select | t 1802467793 | ACOSTA    | HURTADO TANIA ALEYDA  |
|              | Select                | 1701997270 | ANDRADE STACEY DIEGO ALFONSO         |        |        |              |           |                       |
|              | Select                | 1700215138 | ARCOS GARCES GUALVERTO               |        |        |              |           |                       |

#### Acción: Quitar

- 8. Seleccione un profesor del nuevo registro
- 9. Presione Quitar
- 10. El sistema permite eliminar al profesor seleccionado

|              | Guardar   |            |                                      |            |     |              |        |                           |  |
|--------------|-----------|------------|--------------------------------------|------------|-----|--------------|--------|---------------------------|--|
| Coordinador: | Ing. Raúl | Córdova    |                                      |            | Fe  | cha :        |        | 03/01/2007                |  |
| Materia:     | DESARR    | OLLO DE S  | W III                                | ~          | No  | .Examen:     |        | Examen 1 💌                |  |
| Paralelo:    | GR.1 🔽    |            |                                      |            | Jus | stificación: |        |                           |  |
| Estudiante:  | ALMEIDA   | MOYONA     | WASHINGTON RODRIGO                   |            |     |              |        |                           |  |
|              |           | NroProf    | Aña<br>Profesor                      | dir) Quita | ar  | CodProf      |        | Profesor                  |  |
|              | Select    | 1701120477 | ACOSTA GALLO ERWIN ELISEO            | Sel        | ect | 1702779503   | BAN    | DA GAMBOA HUGO ARCESIO    |  |
|              | Select    | 1802467793 | ACOSTA HURTADO TANIA ALEYDA          | Sel        | ect | 1712567484   | BUSTIL | LOS NOBOA ROBERTO VINICIO |  |
|              | Select    | 1800768895 | AGUILAR VILLACIS VICTOR ELIAS        |            |     |              |        |                           |  |
|              | Select    | 1707324651 | ANDRADE HINOJOSA WILLIAM<br>HUMBERTO |            |     |              |        |                           |  |
|              | Select    | 1701997270 | ANDRADE STACEY DIEGO ALFONSO         |            |     |              |        |                           |  |
|              | Select    | 1700215138 | ARCOS GARCES GUALVERTO               |            |     |              |        |                           |  |
|              | Select    | 0601322597 | ARIAS ERAZO HUGO MARCELO             |            |     |              |        |                           |  |

- 11. Presione Guardar
- 12. El sistema permite almacenar los profesores seleccionados para recalificar un examen de un estudiante mediante el perfil PROFESOR, en la función MODIFICACIÓN, en la operación Recalificar Examen.

|              |                        |           | <br>Guard  | ar 1     | mprimir             |            |
|--------------|------------------------|-----------|------------|----------|---------------------|------------|
| Coordinador: | Ing. Raúl Córdova      |           |            |          | Fecha :             | 03/01/2007 |
| Materia:     | DESARROLLO DE SW III   |           |            | *        | No.Examen:          | Examen 1 💌 |
| Paralelo:    | GR.1 💌                 |           |            |          | Justificación:      |            |
| Estudiante:  | ALMEIDA MOYONA WASHING | TON RODRI | 30 🔽       |          |                     |            |
|              |                        |           |            |          |                     |            |
|              |                        |           |            |          |                     | _          |
|              |                        |           | CodProf    |          | Profesor            |            |
|              |                        | Select    | 1702779503 | BANDA G  | AMBOA HUGO ARCESIO  |            |
|              |                        | Select    | 1802467793 | ACOSTA H | URTADO TANIA ALEYDA |            |
|              |                        |           |            |          |                     | -          |

## Acción: Imprimir

13. Presione Imprimir

14. El sistema genera un reporte con los profesores que tienen que recalificar un examen de un estudiante

|                         | ESCUELA POLITECNICA NACIONAL                         |                       |                                                                |  |  |  |  |
|-------------------------|------------------------------------------------------|-----------------------|----------------------------------------------------------------|--|--|--|--|
|                         | INGENIERIA EN SISTEMAS INFORMATICOS Y DE COMPUTACION |                       |                                                                |  |  |  |  |
| PERIODO:                | MARZO/2006                                           | - AGOSTO/2            | 006 Fecha:03/01/2007                                           |  |  |  |  |
|                         |                                                      |                       | PROFESORES A RECALIFICAR                                       |  |  |  |  |
| Materia:<br>Estudiante: | ISI624<br>0010176                                    | DESARROL<br>ALMEIDA N | LO DE SW III V<br>MOYONA WASHINGTON RODRIGO V<br>No. Examen: 1 |  |  |  |  |
|                         | CodProf                                              |                       | Profesor                                                       |  |  |  |  |
| 1702779503              |                                                      |                       | BANDA GAMBOA HUGO ARCESIO                                      |  |  |  |  |
| 1802467793              |                                                      |                       | ACOSTA HURTADO TANIA ALEYDA                                    |  |  |  |  |
|                         |                                                      |                       |                                                                |  |  |  |  |

## 5.1.1.5 Reautorización

Esta función se realizará previa solicitud dirigida al Coordinador de la Carrera, debido a que el profesor haya modificado una calificación, y ésta esté nuevamente incorrecta.

Para realizar esta operación el Coordinador debe seguir los siguientes pasos:

- 1. Seleccione profesor.
- 2. Escoja materia
- 3. Seleccione paralelo.
- 4. Escoja estudiante
- 5. Seleccione No.Nota
- Nota1. Corresponde a la primera nota parcial
- Nota2. Corresponde a la segunda nota parcial

Nota3. Corresponde a la nota de supletorio

| Coordinador: | Ing. Raúl Córdova                 |   |                |            |
|--------------|-----------------------------------|---|----------------|------------|
| Profesor:    | TRUJILLO CORDOVA LUIS CRISTOBAL   | ¥ | Fecha :        | 03/01/2007 |
| Materia:     | DESARROLLO DE SW III 💌            |   | No.Nota:       | Nota 1 💌   |
| Paralelo:    | GR.1 🛩                            |   | Justificación: |            |
| Estudiante:  | ALMEIDA MOYONA WASHINGTON RODRIGO | * |                |            |
|              |                                   |   | Au             | torizar    |

#### Acción: Autorizar

- 6. Seleccione Autorizar
- El sistema permite deshacer la respectiva modificación realizada y se puede ingresar nuevamente la calificación, mediante el perfil PROFESOR, en la función MODIFICACIÓN, mediante la operación Rectificación Individual.

#### 5.1.2 Cierre de Periodo

• Cierre de Periodo por Materia

Esta función permite verificar las sumatorias y estado de aprobación una materia.

Para realizar esta operación el Coordinador debe seguir los siguientes pasos:

- 1. Seleccione en Búsqueda de Materia, el tipo de ingreso ( por nombre o por código ) de la materia a ser cerrada el periodo
- 2. Escriba el código de una materia o su respectivo nombre

| Cerrar después de: 2 | 2/01/2006          |        | Corror Porioda |  |  |
|----------------------|--------------------|--------|----------------|--|--|
|                      |                    |        |                |  |  |
|                      |                    |        |                |  |  |
| BÚSQUEDA DE MATERIA  |                    |        |                |  |  |
|                      | $\bigcirc$ Nombre: |        |                |  |  |
|                      | ⊙ Código:          | ISI624 |                |  |  |
| Todas las Materias   |                    |        |                |  |  |
| Aceptar              |                    |        |                |  |  |

#### Acción: Aceptar

- 3. Presione Aceptar
- 4. El sistema permite visualizar la materia, a la cual se aplicará el cierre de periodo

| Coordinador:  | In          | g. Raúl Córdova | Fecha :         |           | 03/01/2007 |
|---------------|-------------|-----------------|-----------------|-----------|------------|
| Cerrar despué | s de: 22    | 2/01/2006       | Cerra           | Periodo   | )          |
|               |             |                 |                 |           |            |
|               |             | BÚSQUE          | DA DE MATERIA   | •         |            |
|               |             | ○ Nombre:       |                 |           |            |
|               |             | ⊙ Código:       | ISI624          |           |            |
|               |             | Τοσ             | as las Materias |           |            |
|               |             |                 | Aceptar         |           |            |
| RESULTADO D   | E LA BUSQUE | DA:             |                 |           |            |
|               |             | Código          | М               | ateria    |            |
|               | Select      | 151624          | DESARRO         | LLO DE SW | III        |

#### Acción: Cerrar Periodo

- 5. Seleccionar la materia registrada
- 6. Presionar Cerrar Periodo
- 7. El sistema cerrará el periodo para la materia seleccionada

| Fecha:    | 03/01/2007 |                                     | Fech                    | a Límit | e:     |       |        |
|-----------|------------|-------------------------------------|-------------------------|---------|--------|-------|--------|
| Profesor: | TRUJILLO   | CORDOVA LUIS CRISTOBAL              | 💙 No. Calificacíon: 🛛 💙 |         |        |       |        |
| Materia:  | DESARRO    | LLO DE SW III 🔽                     |                         |         |        |       |        |
| Parelelo: | GR.1 🔽     |                                     |                         |         |        |       |        |
|           |            |                                     |                         |         |        |       |        |
|           | Código     | Estudiante                          | Calif1                  | Calif2  | Calif3 | Total | Aprueb |
|           | 0010176    | ALMEIDA MOYONA WASHINGTON RODRIGO   | 6.00                    |         |        | 6.00  | F      |
|           | 0210025    | ALVAREZ CHIRIBOGA DANIEL ALEJANDRO  | 6.00                    |         |        | 6.00  | F      |
|           | 0210347    | ARIAS ANDINO FRANKLIN GIOVANNY      | 6.00                    |         |        | 6.00  | F      |
|           | 0210104    | BASANTES RUIZ BOLIVAR ANDRES        | 6.00                    |         |        | 6.00  | F      |
|           | 0020769    | BENITEZ ECHEGARAY BYRON SANTIAGO    | 6.00                    |         |        | 6.00  | F      |
|           | 0220263    | CARRERA VILLAMARIN PAULINA LUCIA    | 6.00                    |         |        | 6.00  | F      |
|           | 0020437    | CATAGNA CARVAJAL EDWIN ANIBAL       | 6.00                    |         |        | 6.00  | F      |
|           | 0020560    | CERON COBACANGO ERICK FERNANDO      | 6.00                    |         |        | 6.00  | F      |
|           | 0020542    | COLLAGUAZO VEGA WILSON RAMIRO       | 6.00                    |         |        | 6.00  | F      |
|           | 0020521    | CRUZ ACOSTA SANTIAGO DAVID          | 6.00                    |         |        | 6.00  | F      |
|           | 0220310    | DE LA BASTIDA CASTILLO JOSE DAVID   | 6.00                    |         |        | 6.00  | F      |
|           | 200310326  | FUENTES PAREDES CARLOS EDUARDO      | 6.00                    |         |        | 6.00  | F      |
|           | 0010410    | GUAGALANGO GUAGALANGO SEGUNDO ADRIA | 6.00                    |         |        | 6.00  | F      |

• Cierre de Periodo para todas las Materias

Esta función permite verificar las sumatorias y estado de aprobación todas las materias registradas en el sistema.

Para realizar esta operación el Coordinador debe seguir los siguientes pasos:

8. Seleccione en Búsqueda de Materia, Todas las Materias

| Todas las materias han sido seleccionadas |                                                      |                |            |  |
|-------------------------------------------|------------------------------------------------------|----------------|------------|--|
| Coordinador:                              | Ing. Raúl Córdova                                    | Fecha :        | 25/01/2007 |  |
| Cerrar después de:                        | 01/11/2006                                           | Cerrar Periodo |            |  |
|                                           | BÚSQUEDA DE M<br>O Nombre:<br>Código:<br>Todas las M | MATERIA        |            |  |
|                                           |                                                      |                |            |  |

#### Acción: Cerrar Periodo

- 9. Presionar Cerrar Periodo
- 10. El sistema cerrará el periodo para todas las materias registradas en el sistema

#### 5.1.3 Evaluación Académica

Esta función permite obtener los siguientes reportes:

- 1. Estudiantes x Materia
- 2. Estudiantes y Paralelos
- 3. Estudiantes Exonerados

AUTORIZACION 

CIERRE DE PERIODO EVALUACION ACADEMICA Estudiantes x Materia Estudiantes y Paralelos Estudiantes Exonerados

## 5.1.3.1 Estudiantes x Materia

Para realizar esta función el Coordinador debe seguir los siguientes pasos:

- 1. Seleccione Materia.
- 2. Escoja Paralelo

| La construction de la construction de la constructi |                                    |  |  |  |  |
|----------------------------------------------------------------------------------------------------|------------------------------------|--|--|--|--|
| Materia:                                                                                                    | DESARROLLO DE SW III               |  |  |  |  |
| Paralelo:                                                                                                    | GR.3 💌                             |  |  |  |  |
|                                                                                                    |                                    |  |  |  |  |
| Código                                                                                                    | Estudiante                         |  |  |  |  |
| 9910113                                                                                                    | ALOMOTO CUVI LENNIN EDISON         |  |  |  |  |
| 0220221                                                                                                    | AYALA VARGAS WILLIAM RAUL          |  |  |  |  |
| 0020956                                                                                                    | BALDEON ORTIZ GABRIEL LEONIDAS     |  |  |  |  |
| 200310222                                                                                                    | CHANCAY ZAMBRANO JORGE ISAAC       |  |  |  |  |
| 0220291                                                                                                    | CHICAIZA CEVALLOS PAOLA LORENA     |  |  |  |  |
| 0110241                                                                                                    | CORRALES HIDALGO CARLA TATIANA     |  |  |  |  |
| 0220322                                                                                                    | ESCOBAR CARRANCO EVA MARIA         |  |  |  |  |
| 9410636                                                                                                    | FLORES MONTENEGRO BENJAMIN BOLIVAR |  |  |  |  |
| 0020386                                                                                                    | GALARRAGA YACELGA PABLO SEBASTIAN  |  |  |  |  |
| 0021544                                                                                                    | GALLEGOS GUZMAN FREDY PATRICIO     |  |  |  |  |
| 0110313                                                                                                    | GOMEZ CUMBAJIN BORIS EMERSON       |  |  |  |  |
|                                                                                                    |                                    |  |  |  |  |

- 3. Seleccionar imprimir
- 4. El sistema generará una lista de los estudiantes de una materia y paralelo respectivamente, con un formato específico.

|              | ESCUELA POLITECNICA NACIONAL                         |                               |  |  |  |  |  |
|--------------|------------------------------------------------------|-------------------------------|--|--|--|--|--|
|              | INGENIERIA EN SISTEMAS INFORMATICOS Y DE COMPUTACION |                               |  |  |  |  |  |
| PERIODO: M   | IARZO/2006 - AGOSTO/2006                             | Fecha:03/01/2007              |  |  |  |  |  |
|              | REGISTR                                              | RO DE ESTUDIANTES             |  |  |  |  |  |
| Materia: ISI | 624 DESARROLLO DE SW III                             | Paralelo: GR.3 V<br>Aula: 405 |  |  |  |  |  |
| Codigo       | Nombre                                               | Asistencia                    |  |  |  |  |  |
| 9910113      | ALOMOTO CUVI LENNIN EDISON                           |                               |  |  |  |  |  |
| 0220221      | AYALA VARGAS WILLIAM RAUL                            |                               |  |  |  |  |  |
| 0020956      | BALDEON ORTIZ GABRIEL LEONIDAS                       |                               |  |  |  |  |  |
| 200310222    | CHANCAY ZAMBRANO JORGE ISAAC                         |                               |  |  |  |  |  |
| 0220291      | CHICAIZA CEVALLOS PAOLA LORENA                       |                               |  |  |  |  |  |
| 0110241      | CORRALES HIDALGO CARLA TATIANA                       | llllllll                      |  |  |  |  |  |
| 0220322      | ESCOBAR CARRANCO EVA MARIA                           |                               |  |  |  |  |  |
| 9410636      | FLORES MONTENEGRO BENJAMIN BOLIVAR                   |                               |  |  |  |  |  |
| 0020386      | GALARRAGA VACELGA PABLO SEBASTIAN                    |                               |  |  |  |  |  |

## 5.1.3.2 Estudiantes y Paralelos

Para realizar esta función el Coordinador debe seguir los siguientes pasos:

- ) Imprimir DESARROLLO DE SW III ¥ Materia: Código Estudiante Paralelo 0010176 ALMEIDA MOYONA WASHINGTON RODRIGO GR.1 9910113 ALOMOTO CUVI LENNIN EDISON GR.3 GR.1 0210025 ALVAREZ CHIRIBOGA DANIEL ALEJANDRO 0210347 ARIAS ANDINO FRANKLIN GIOVANNY GR.1 0220221 AYALA VARGAS WILLIAM RAUL GR.3 0020956 BALDEON ORTIZ GABRIEL LEONIDAS GR.3 0210104 BASANTES RUIZ BOLIVAR ANDRES GR.1 0020903 BENALCAZAR HURTADO CHRISTIAN MAURIC GR.2 0020769 BENITEZ ECHEGARAY BYRON SANTIAGO GR.1 0220263 CARRERA VILLAMARIN PAULINA LUCIA GR.1 0020437 CATAGNA CARVAJAL EDWIN ANIBAL GR.1 0020560 CERON COBACANGO ERICK FERNANDO GR.1
- 1. Seleccione Materia.

- 2. Seleccionar imprimir
- 3. El sistema generará una lista de estudiantes y paralelos de una materia

|        |                                                                                                    | ESCUELA POLITECNICA NACI                                                                                                    | ONAL                                                                                                    |
|--------|----------------------------------------------------------------------------------------------------|----------------------------------------------------------------------------------------------------|----------------------------------------------------------------------------------------------------|
|        | I                                                                                                    | INGENIERIA EN SISTEMAS INFORMATICOS Y DE (                                                                                                    | COMPUTACION                                                                                                    |
| ERIOD  | 0: MARZO/2006 - A                                                                                            | GOSTO/2006                                                                                                    | Fecha:03/01/2001                                                                                                    |
|        |                                                                                                    | ESTUDIANTES Y SUS GRUPOS                                                                                                    |                                                                                                    |
|        |                                                                                                    |                                                                                                    |                                                                                                    |
| eria:  | ISI624 DES                                                                                                   | ARROLLO DE SW III                                                                                                    |                                                                                                    |
| eria:  | ISI624 DES                                                                                                   | ARROLLO DE SW III                                                                                                    | Paralelo                                                                                                    |
| eria:  | ISI624 DES<br>Código<br>0010176                                                                              | ARROLLO DE SW III                                                                                                    | Paralelo<br>GR.1                                                                                                    |
| eria:  | ISI624 DES<br><b>Código</b><br>0010176<br>9910113                                                            | ARROLLO DE SW III                                                                                                    | Paralelo<br>GR.1<br>GR.3                                                                                                    |
| eria:  | ISI624 DES<br>Código<br>0010176<br>9910113<br>0210025                                                        | ARROLLO DE SW III                                                                                                    | Paralelo<br>GR.1<br>GR.3<br>GR.1                                                                                                    |
| eria:  | ISI624 DES<br>Código<br>0010176<br>9910113<br>0210025<br>0210347                                             | ARROLLO DE SW III                                                                                                    | Paralelo<br>GR.1<br>GR.3<br>GR.1<br>GR.1                                                                                                    |
| eria:  | ISI624 DES<br>Código<br>0010176<br>9910113<br>0210025<br>0210347<br>0220221                                  | ARROLLO DE SW III                                                                                                    | Paralelo           GR.1           GR.3           GR.1           GR.3           GR.1           GR.3                                                                            |
| eria:  | ISI624 DES<br>Código<br>0010176<br>9910113<br>0210025<br>0210347<br>0220221<br>0020956                       | ARROLLO DE SW III                                                                                                    | Paralelo           GR.1           GR.3           GR.1           GR.3           GR.1           GR.3           GR.3           GR.3                                              |
| eria:  | ISI624 DES<br>Código<br>0010176<br>9910113<br>0210025<br>0210347<br>0220221<br>0020956<br>0210104            | ARROLLO DE SW III                                                                                                    | Paralelo           GR.1           GR.3           GR.1           GR.3           GR.3           GR.3           GR.3           GR.3           GR.3           GR.1                |
| teria: | ISI624 DES<br>Código<br>0010176<br>9910113<br>0210025<br>0210347<br>0220221<br>0020956<br>0210104<br>0020903 | Estudiante       ALMEIDA MOYONA WASHINGTON RODRIGO       ALMEIDA MOYONA WASHINGTON RODRIGO       ALOMOTO CUVI LENNIN EDISON       ALVAREZ CHIRIBOGA DANIEL ALEJANDRO       ARIAS ANDINO FRANKLIN GIOVANNY       AYALA VARGAS WILLIAM RAUL       BALDEON ORTIZ GABRIEL LEONIDAS       BASANTES RUIZ BOLIVAR ANDRES       BENALCAZAR HURTADO CHRISTIAN MAURIC | Paralelo           GR.1           GR.3           GR.1           GR.3           GR.1           GR.3           GR.3           GR.3           GR.1           GR.3           GR.1 |

## 5.1.3.3 Estudiantes Exonerados

Para realizar esta función el Coordinador debe seguir los siguientes pasos:

1. Seleccione Materia.

|         |          | Imprimir                       |
|---------|----------|--------------------------------|
| Materia | <b>:</b> | DESARROLLO DE SW III           |
|         |          |                                |
| Có      | digo     | Estudiante                     |
| 991     | 10113    | ALOMOTO CUVI LENNIN EDISON     |
| 002     | 20956    | BALDEON ORTIZ GABRIEL LEONIDAS |
| 200     | 0310222  | CHANCAY ZAMBRANO JORGE ISAAC   |
| 022     | 20291    | CHICAIZA CEVALLOS PAOLA LORENA |
| 011     | 10241    | CORRALES HIDALGO CARLA TATIANA |
| 002     | 20288    | LEON HINOJOSA RITHA CAROLINA   |
| 021     | 10414    | MONTOYA PEREZ NATHALY CAROLINA |
| 002     | 20427    | RON HIGUERA BYRON HOMERO       |

- 2. Seleccionar imprimir
- 3. El sistema generará una lista de todos los estudiantes exonerados de una materia

|                 | ES               | SCUELA POLITECNICA NACIONAL                   |
|-----------------|------------------|-----------------------------------------------|
|                 | INGENIER         | RIA EN SISTEMAS INFORMATICOS Y DE COMPUTACION |
| PERIODO: MARZO/ | 2006 - AGOSTO/20 | 06 Fecha:03/01/2007                           |
|                 |                  | ESTUDIANTES EXONERADOS                        |
| Materia: ISI624 | DESARROLLO       | DE SW III                                     |
|                 |                  |                                               |
|                 | Codigo           |                                               |
|                 | 0020956          | BALDEON ORTIZ GABRIEL LEONIDAS                |
|                 | 200310222        | CHANCAY ZAMBRANO JORGE ISAAC                  |
|                 | 0220291          | CHICAIZA CEVALLOS PAOLA LORENA                |
|                 | 0110241          | CORRALES HIDALGO CARLA TATIANA                |
|                 | 0020288          | LEON HINOJOSA RITHA CAROLINA                  |
|                 | 0210414          | MONTOVA PEREZ NATHALY CAROLINA                |
|                 | 0020427          | RON HIGUERA BYRON HOMERO                      |
|                 |                  |                                               |

## 5.2 FUNCIONES PERFIL SECRETARIA

Funciones:

- 1. Calificación
- 2. Asistencia

## 5.2.1 Calificación

Esta función ya fue descrita en funciones comunes.

## 5.2.2 Asistencia

Esta función ya fue descrita en funciones comunes.

## 5.3 FUNCIONES PERFIL PROFESOR

Funciones:

- 3. Calificación
- 4. Asistencia
- 5. Modificación

| CALIFICACION | ASISTENCIA | MODIFICACION             | • |
|--------------|------------|--------------------------|---|
|              |            | Rectificación Individual |   |
|              |            | Recalificar Examen       |   |

## 5.3.1 Calificación

Esta función ya fue descrita en funciones comunes.

## 5.3.2 Asistencia

Esta función ya fue descrita en funciones comunes.

## 5.3.3 Modificación

Esta función permite realizar modificaciones a las calificaciones registradas, pero se necesita previa autorización realizada por el coordinador.

Esta función tiene las siguientes opciones:

- 1. Rectificación Individual
- 2. Recalificar Examen

## 5.3.3.1 Rectificación Individual

Para realizar esta función el Profesor debe seguir los siguientes pasos:

- 1. Escoja Profesor
- 2. Seleccione la materia.
- 3. Escoja el paralelo.
- 4. Seleccione No.Calificación
- 5. Se presenta la lista de los estudiantes autorizados a modificar la nota
- 6. Ingrese la nueva nota

| Guardar             |                           |                |                        |       |         |         |            |          |
|---------------------|---------------------------|----------------|------------------------|-------|---------|---------|------------|----------|
| Fecha:              |                           | 03/01/2007     |                        |       |         |         |            |          |
| Profesor            | :                         | DOVA LUIS      | CRISTO                 | BAL 🔽 | Paralel | 0:      | GR.1 💌     |          |
| Materia: DESARROLLO |                           |                | DE SW III 🔽            | *     |         | No. Cal | ificacíon: | Nota 1 💌 |
|                     |                           |                |                        |       |         |         |            |          |
| Código              | Estudiante                |                | FechaAuto              | oriza | ValorA  | nterior | ValorNuevo |          |
| 0010176             | ALMEIDA MOY<br>WASHINGTON | ONA<br>RODRIGO | 03/01/2007<br>14:21:33 |       | 6.00    |         |            |          |

- 7. Presione Guardar
- 8. El sistema ya registrará la nueva nota

| Fecha:     |            | 03/01/2007            |               |               |                                                                                                    |  |
|------------|------------|-----------------------|---------------|---------------|----------------------------------------------------------------------------------------------------|--|
| Profesor:  |            | TRUJILLO COR          | GR.1 💌        |               |                                                                                                    |  |
| Materia:   |            | DESARROLLO DE SWIII 💌 |               | No. Ca        | No. Calificacíon:                                                                                                    |  |
| . racerrar |            |                       |               |               | in coordination in the second second s |  |
|            |            |                       |               |               |                                                                                                    |  |
| Código     | Estudiante |                       | FechaAutoriza | ValorAnterior | ValorNuevo                                                                                                    |  |

## 5.3.3.2 Recalificar Examen

Para realizar esta función el Profesor debe seguir los siguientes pasos:

- 1. Escoja Materia
- 2. Seleccione Paralelo
- 3. Escoja Estudiante

#### 4. Seleccione No. Examen

| Guardar                              |                        |                  |  |  |            |  |  |
|--------------------------------------|------------------------|------------------|--|--|------------|--|--|
| Fecha :                              | 03/01/2007             |                  |  |  |            |  |  |
| Materia: DESARROLLO DE SW III 🛛 🗹 No |                        |                  |  |  | Examen 1 ⊻ |  |  |
| Paralelo:                            | GR.1 💌                 |                  |  |  |            |  |  |
| Estudiante:                          | ALMEIDA MOYONA WASHING | GTON RODRIGO 🛛 👻 |  |  |            |  |  |
|                                      |                        |                  |  |  |            |  |  |
| CodProf                              | Profesor               | Calif            |  |  |            |  |  |
| 170277950                            | 3 BANDA GAMBOA HUGO AR | CESIO            |  |  |            |  |  |
| 18024677                             | 3 ACOSTA HURTADO TANIA | ALEYDA           |  |  |            |  |  |

5. Se presenta la lista de los profesores seleccionados para recalificar un examen, los cuales deben ingresar las nuevas calificaciones.

## Acción: Guardar

- 6. Presione Guardar
- 7. El sistema registrará la nueva calificación

| Guardar  |                  |                                   |       |                       |  |  |  |
|----------|------------------|-----------------------------------|-------|-----------------------|--|--|--|
| Fecha :  |                  | 03/01/2007                        |       |                       |  |  |  |
| Materia: |                  | DESARROLLO DE SW III              | *     | No.Examen: Examen 1 💌 |  |  |  |
| Paralelo | Paralelo: GR.1 💌 |                                   |       |                       |  |  |  |
| Estudian | ite:             | ALMEIDA MOYONA WASHINGTON RODRIGO | *     |                       |  |  |  |
|          |                  |                                   |       |                       |  |  |  |
|          | CodProf          | Profesor                          | Calif |                       |  |  |  |
|          | 1702779503       | BANDA GAMBOA HUGO ARCESIO         | 8.00  |                       |  |  |  |
|          | 1802467793       | ACOSTA HURTADO TANIA ALEYDA       | 7.00  |                       |  |  |  |